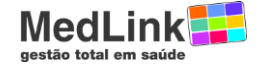

### SMI – Sistema Medlink de Informação

Este produto se destina a todos os prestadores que usam as soluções de conectividade da Medlink e que realizam GRD e precisam do **Relatório Analítico de GRD** para fechar o faturamento e entregá-lo para a operadora.

#### **ATENÇÃO:** Não use este sistema para imprimir as GRDs da PORTO SEGUROS.

A Porto Seguros tem com a Medlink um sistema diferenciado de tratamento de GRD no aplicativo Medlink WEB.

Com este Manual você vai aprender a:

- Entrar no Sistema
- > Abrir, Salvar e Imprimir o Relatório Analítico de GRD
- > Abrir, Salvar e Imprimir a Capa de Lote da GRD
- Obter Suporte em caso de dúvidas
- > Obter suporte em caso de esquecimento de Senha ou Login
- Recadastrar Senha
- Recadastrar Email (para recuperar Login e Senhas Esquecidas)

### Entrada no Sistema

| edLink   |                                                                 | S      | Siste<br>Med<br>de Ir | ema<br>Link<br>nform |
|----------|-----------------------------------------------------------------|--------|-----------------------|----------------------|
|          |                                                                 |        |                       |                      |
|          |                                                                 |        |                       |                      |
|          | Lasia                                                           |        |                       |                      |
| Usuário: |                                                                 |        |                       |                      |
| Senha:   |                                                                 | Enviar |                       |                      |
|          | Caso tenha esquecido a senha ou não consiga logar, clique aqui. |        |                       |                      |
|          |                                                                 |        |                       |                      |
|          |                                                                 |        |                       |                      |
|          |                                                                 |        |                       |                      |
|          |                                                                 |        |                       |                      |

Entre com o LOGIN e a SENHA que você recebeu no Email enviado pela Medlink.

O link <u>Clique Aqui</u> pode ser usado para:

- gerar nova senha caso o usuário saiba o login correto
- pedir ajuda caso tenha esquecido todos os dados

# **ATENÇÃO:**

Quando entrar pela primeira vez no sistema, faça imediatamente a troca da sua senha.

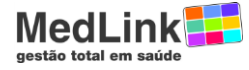

## Abrir, Salvar e Imprimir o Relatório Analítico de GRD

Clique em "Analíticos de GRD" e Selecione a operadora para a qual deseja ver os Analíticos disponíveis.

|              |                   | Manuais                                                                                |
|--------------|-------------------|----------------------------------------------------------------------------------------|
| lecione      |                   |                                                                                        |
| Operadora    | Cod. na Operadora | Email                                                                                  |
| ABET         | 78100240          | faturamento@clinicafares.com.br; cavalcante@clinicafares.com.br                        |
| Bradesco     | 80802400          | ricardo@clinicafares.com.brjulianaferreira@clinicafares.com.br;celina@clinicafares.com |
| ECONOMUS     | 59492348000196    | faturamento@clinicafares.com.br                                                        |
| Golden Cross | 59492348000196    | faturamento@clinicafares.com.br                                                        |
| SEISA        | 00000013750240    | luciellen@clinicafares.com.br                                                          |
|              | ·                 | << first < prev 1 next> last>>                                                         |
|              |                   |                                                                                        |
|              |                   |                                                                                        |
|              |                   |                                                                                        |

Para abrir o Relatório Analítico (planilha Excel) clique no ícone

|              | Selecione o Analítico de G | RD desejado:   |                   |     |     | × | <u>Manuais</u> |
|--------------|----------------------------|----------------|-------------------|-----|-----|---|----------------|
|              | ID da GRD                  | Data           | Operadora         | XLS | TXT |   |                |
|              | 2011268                    | 01/09/2011     | ABET              | 24  |     |   |                |
| Selecione    |                            | << first < pre | ev 1 next> last>> |     |     |   |                |
| Operadora    |                            |                |                   |     |     |   |                |
| ABET         |                            |                |                   |     |     |   |                |
| Bradesco     |                            |                |                   |     |     | 6 | inicicafas.con |
| ECONOMUS     |                            |                |                   |     |     |   |                |
| Golden Cross |                            |                |                   |     |     |   |                |
| SEISA        |                            |                |                   |     |     |   |                |
|              |                            |                |                   |     |     |   |                |
|              |                            |                |                   |     |     |   |                |
|              |                            |                |                   |     |     |   |                |
|              |                            |                |                   |     |     |   |                |

OBS\_1.: O ícone 🔟 mostra o arquivo texto de resposta da GRD (Capa de Lote).

OBS\_2.: Os arquivos acima (XLS e TXT) são os mesmos que você já recebia tradicionalmente.

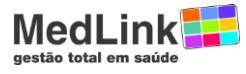

#### Abrindo o Relatório Analítico

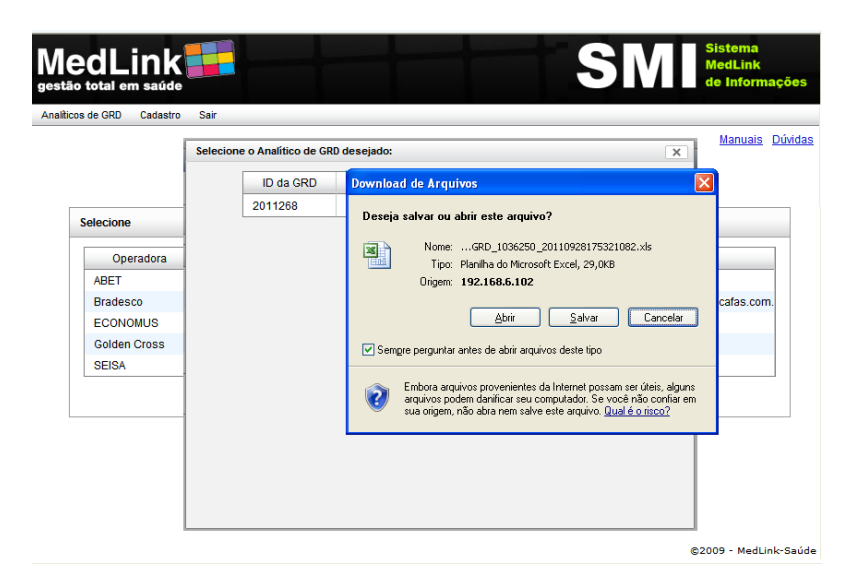

**OBS.:** Você pode SALVAR ou ABRIR o arquivo.

Caso você não tenha o EXCEL, salve para uso em outra máquina que possua o EXCEL instalado.

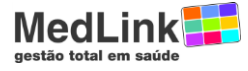

# Abrir, Salvar e Imprimir a Capa de Lote da GRD

Para abrir o Relatório Analítico (planilha Excel) clique no ícone

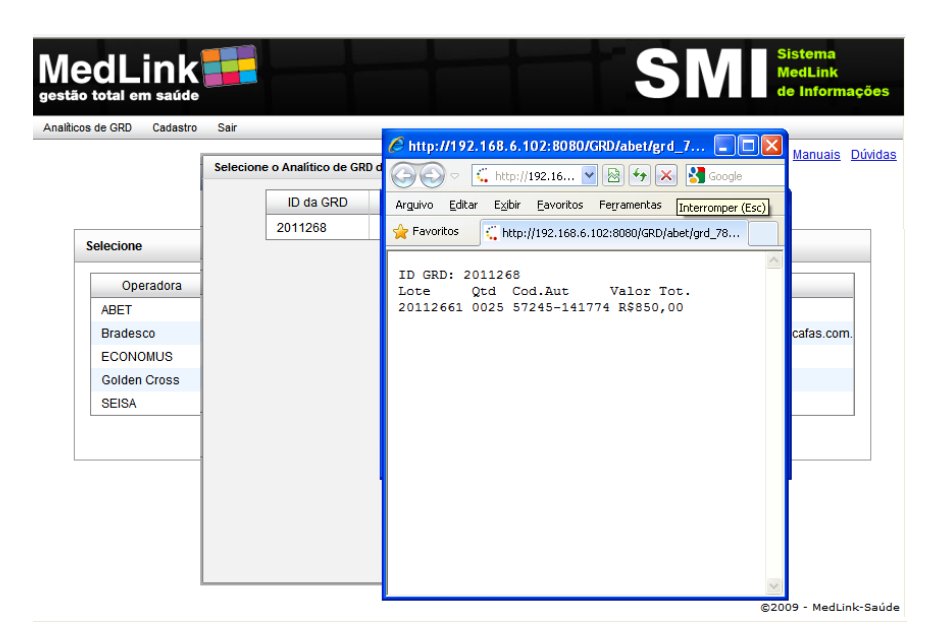

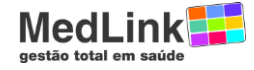

# Obter Suporte em caso de dúvidas

Em caso de dúvidas, entre em contato com o suporte da Medlink, basta clicar no link "Dúvidas" que fica no canto superior direito da tela (veja abaixo):

| is de GRD Cadasiro | Sair                          |                                              |                  |
|--------------------|-------------------------------|----------------------------------------------|------------------|
| Fale Conosco       |                               |                                              | inviar Manuais ( |
| Selecione:         | Suppotă                       |                                              |                  |
| Duvida             | Nome                          | Telefone para contato                        |                  |
|                    |                               |                                              |                  |
|                    | Email                         |                                              |                  |
|                    | Operadora                     | Prestador                                    |                  |
|                    | Selecione uma Operadora 🔻     | Selecione uma operadora da<br>lista ao lado. |                  |
|                    | Escreva aqui seus comentários |                                              |                  |
|                    |                               |                                              |                  |
|                    |                               |                                              |                  |
|                    |                               |                                              |                  |
|                    |                               |                                              |                  |

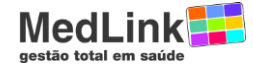

### Obter suporte em caso de esquecimento de Senha ou Login

Caso você não esteja conseguindo entrar no sistema, por conta de ter esquecido a Senha ou Login, basta clicar no link "<u>clique aqui</u>" (veja abaixo) e seguir as instruções dadas na tela.

|                    | Login                                                          |        |
|--------------------|----------------------------------------------------------------|--------|
| Usuário:<br>Senha: |                                                                | Foviar |
| Cas                | so tenha esquecido a senha ou não consiga logar, clique aqui.) |        |

A tela abaixo mostra duas opções de ajuda:

| MedLink                                                          | SIMI Sistema<br>MedLink<br>de Informações |
|------------------------------------------------------------------|-------------------------------------------|
| Esqueci Minha Senha                                              |                                           |
| Selecione                                                        | Voltar                                    |
| Enviar senna para email cadastrado<br>Solicitar aiuda da MedLink |                                           |
|                                                                  | ©2009 - MedLink-Saúde                     |

(1) <u>Enviar Senha para Email cadastrado</u> – Usado quando você sabe o Login mas esqueceu a Senha.

- Forneça o login e aguarde o recebimento do Email com a senha provisória.

| medLink                            | SMI <sup>Sistema</sup><br>MedLink<br>de Informações |
|------------------------------------|-----------------------------------------------------|
| Esqueci Minha Senha                |                                                     |
| Selecione                          | Voltar                                              |
| Enviar senha para email cadastrado | Ľ                                                   |
| Informar Login Erwar               |                                                     |
| Solicitar ajuda da MedLink         | 2                                                   |
|                                    |                                                     |
|                                    | ©2009 - MedLink-Saúde                               |

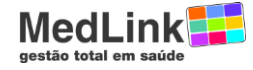

(2) <u>Solicitar ajuda da Medlink</u> – Usando quando você esqueceu o Login ou não está recebendo o Email com a senha provisória.

- Preencha os dados solicitados e aguarde o telefonema da Medlink para confirmação de Dados.

|                                                     | SMI <sup>Sistema</sup><br>MedLink<br>de Informações |
|-----------------------------------------------------|-----------------------------------------------------|
| Esqueci Minha Senha                                 |                                                     |
| Selecione                                           | Voitar                                              |
| Enviar senha para email cadastrado                  | <u>ม</u>                                            |
| Nome<br>Email                                       | Telefone para contato                               |
| Operadora<br>Selecione uma Operadora ▼<br>Prestador | Login<br>CPF/CNPJ                                   |
| Escreva aqui seus comentários                       |                                                     |
|                                                     | Enviar<br>©2009 - MedLink-Saúde                     |

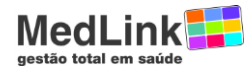

## **Recadastrar Senha**

Basta clicar em "Cadastro" e escolher a opção "Alterar Senha"

|                                 | SNI <sup>Sistema</sup><br>MedLink<br>de Informações |
|---------------------------------|-----------------------------------------------------|
| Analíticos de GRD Cadastro Sair |                                                     |
|                                 | Manuais Dúvidas                                     |
|                                 |                                                     |
| Alterar Dados                   |                                                     |
| Alterar Senha                   | ы<br>И                                              |
| Alterar Email de Contato        | 2                                                   |
|                                 |                                                     |
|                                 |                                                     |
|                                 | ©2009 - MedLink-Saúde                               |

Entre com a nova Senha duas vezes (sem copiar e colar) e clique em "Alterar"

|                                 | SMI <sup>Sistema</sup><br>MedLink<br>de Informações |
|---------------------------------|-----------------------------------------------------|
| Analíticos de GRD Cadastro Sair |                                                     |
|                                 | Manuais Dúvidas                                     |
|                                 |                                                     |
|                                 |                                                     |
| Alterar Dados                   |                                                     |
| Alterar Senha                   | <u>الا</u>                                          |
| Nova Senha:                     |                                                     |
| Repetir Senha:                  |                                                     |
| Alterar                         |                                                     |
|                                 | N                                                   |
| Alterar Email de Contato        | E                                                   |
|                                 |                                                     |
|                                 |                                                     |
|                                 |                                                     |
|                                 | ©2009 - MedLink-Saúde                               |

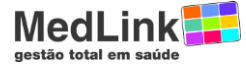

# Recadastrar Email (para recuperar Login e Senhas Esquecidas)

Basta clicar em "Cadastro" e escolher a opção "Alterar Email de Contato"

| gestão total em saúde           | S M Sistema<br>MedLink<br>de Informações |
|---------------------------------|------------------------------------------|
| Analíticos de GRD Cadastro Sair |                                          |
|                                 | Manuais Dúvidas                          |
|                                 |                                          |
| Alterar Dados                   |                                          |
| Alterar Senha                   | Ľ                                        |
| Alterar Email de Contato        | <u>я</u>                                 |
|                                 |                                          |
|                                 |                                          |
|                                 | ©2009 - MedLink-Saúde                    |

Entre com o Novo Email duas vezes (sem copiar e colar) e clique em "Alterar"

| s de GRD Cadast | ro Sair                   |  | Manuaia          |
|-----------------|---------------------------|--|------------------|
|                 |                           |  | <u>Manuais</u> I |
|                 |                           |  |                  |
| Alterar Dados   |                           |  |                  |
| Alterar Senha   |                           |  | 2                |
| Alterar Email d | e Contato                 |  | 2                |
| Email Atual:    | rakel@medlinksaude.com.br |  |                  |
| Novo Email:     |                           |  |                  |
| Repetir Email:  |                           |  |                  |
| Alterar         |                           |  |                  |
|                 |                           |  |                  |
|                 |                           |  |                  |